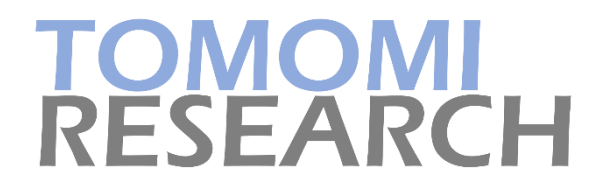

## 東京2020オリンピック ピクトグラムジェネレーター

## 株式会社TOMOMI RESEARCH 2021/07/23

## プログラムの使い方

#### TOMOMI RESEARCH

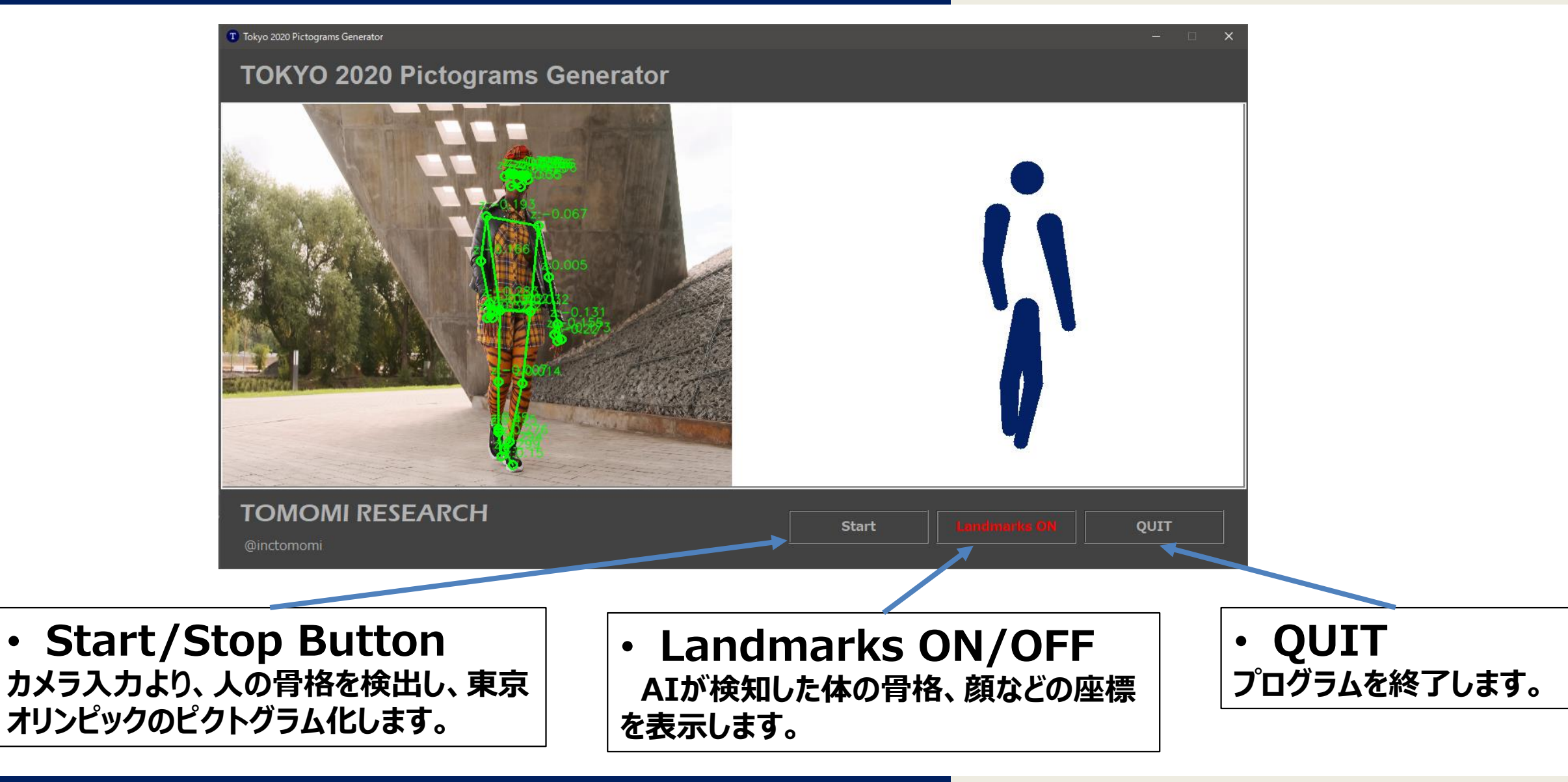

## プログラムのインストール手順

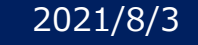

プログラムのインストール手順

TOMOMI RESEARCH

①設置パッケージをダウンロード

### ②ダウンロードしたファイルをダブルクリック

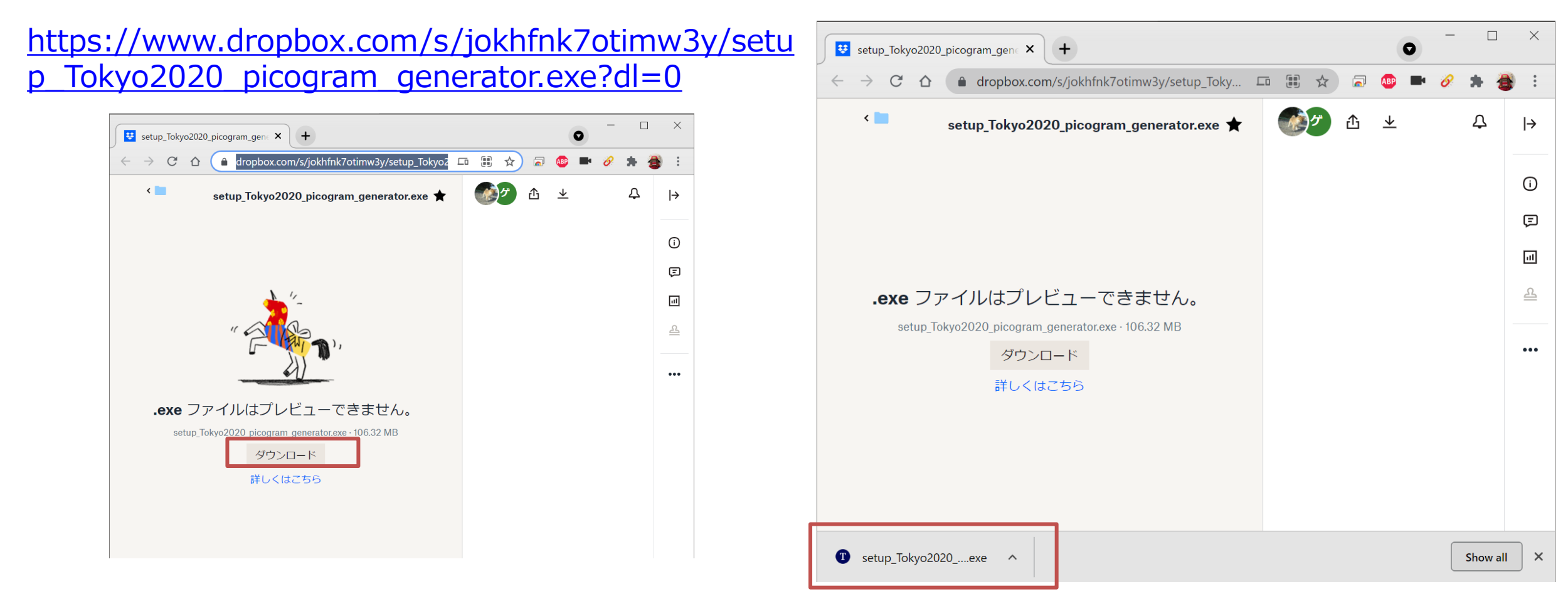

### プログラムのインストール手順

#### TOMOMI RESEARCH

#### ③実行ボタンを押す

# Windows によって PC が保護されました

Microsoft Defender SmartScreen は認識されないアプリの起動を停止しました。このアプリを実行すると、PC が危険にさらされる可能性があります。

アプリ: setup\_Tokyo2020\_picogram\_generator.exe 発行元: 不明な発行元

### ④セットアップの言語を選択:日本語でOK

#### セットアップに使用する言語の選択

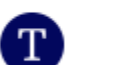

インストール中に利用する言語を選んでください。

日本語

|    | _     |
|----|-------|
| 実行 | 実行しない |
|    |       |

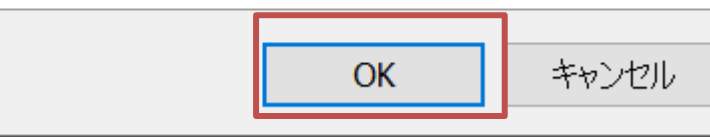

 $\times$ 

 $\sim$ 

### プログラムのインストール手順

#### TOMOMI RESEARCH

### ⑤インストール先の設定:DefaultでOK

| Tokyo2020 Pictogram Generator バージョン 1.0 セットアップ − □ ×                     |  |
|--------------------------------------------------------------------------|--|
| インストール先の指定<br>Tokyo2020 Pictogram Generator のインストール先を指定してください。           |  |
| <b>Tokyo2020 Pictogram Generator</b> をインストールするフォルダを指定して、「次へ」をクリックしてください。 |  |
| 続けるには「次へ」をクリックしてください。別のフォルダーを選択するには「参照」をクリックしてください。                      |  |
| C:¥Users¥ ¥AppData¥Local¥Programs¥Tokyo2020 Pictogram Generator 参照(R)    |  |
|                                                                          |  |
|                                                                          |  |
|                                                                          |  |
|                                                                          |  |
|                                                                          |  |
|                                                                          |  |
| - ^ 위미법:: / / · 특/또 Эсс о мп ^ - · 기년까속?? 당동 강표님, · · · · ·              |  |
| このフロッフムは取込 300.0 MB のアイスク空で現場を必要とします。                                    |  |
| 次へ(N) キャンセル                                                              |  |

### ⑥デスクトップ上のアイコンを作成を選択

# Cokyo2020 Pictogram Generator パージョン 1.0 セットアップ – □ × 追加タスクの選択 実行する追加タスクを選択してください。 Tokyo2020 Pictogram Generator インストール時に実行する追加タスクを選択して、「次へ」をクリックしてください。 アイコンを追加する: 「デスクトップ上にアイコンを作成する(D)

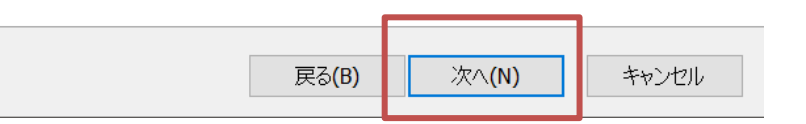

プログラムのインストール手順

TOMOMI RESEARCH

#### ⑦インストール内容の確認

⑧インストール進行を確認

#### Tokyo2020 Pictogram Generator バージョン 1.0 セットアップ Tokyo2020 Pictogram Generator バージョン 1.0 セットアップ $\times$ インストール状況 インストール準備完了 ご使用のコンピューターに Tokyo2020 Pictogram Generator をインストールしています。 しばらくお待ちください。 ご使用のコンピュータへ Tokyo2020 Pictogram Generator をインストールする準備ができました。 ファイルを展開しています... インストールを続行するには「インストール」を、設定の確認や変更を行うには「戻る」をクリックしてください。 C:¥Users¥seong¥AppData¥Local¥Programs¥Tokyo2020 Pictogram Generator¥libssl-1\_1-x64.dll インストール先: C:¥Users¥seong¥AppData¥Local¥Programs¥Tokyo2020 Pictogram Generator 追加タスク一覧: アイコンを追加する: デスクトップ上にアイコンを作成する(D) インストール(I) 戻る(B) キャンセル

キャンセル

プログラムのインストール手順

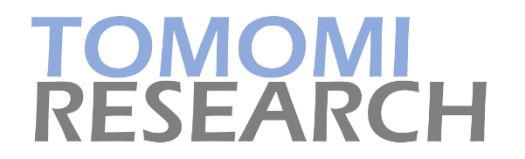

#### **⑨インストール完了**

| Tokyo2020 Pictogram Generator |                                                                                                    |
|-------------------------------|----------------------------------------------------------------------------------------------------|
|                               | Tokyo2020 Pictogram Generator セットアップ<br>ウィザードの完了                                                                                                    |
|                               | ご使用のコンピューターに Tokyo2020 Pictogram Generator がセットアップされまし<br>た。アプリケーションを実行するにはインストールされたショートカットを選択してください。<br>セットアップを終了するには「完了」をクリックしてください。<br>✓ Tokyo2020 Pictogram Generator を実行する |
|                               | 完了(F)                                                                                                    |

## プログラムのアンインストール手順

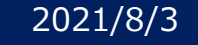

プログラムのアンインストール手順

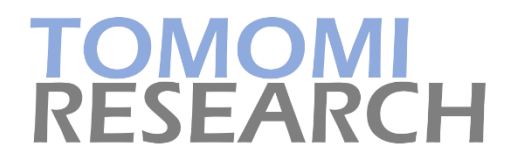

#### ①コントロールパネルより「プログラムのアン インストール」を選択

| <b>え</b> プログラム                                                                                                    |                                                                                                    |                                           | —                           | × |
|----------------------------------------------------------------------------------------------------|----------------------------------------------------------------------------------------------------|-------------------------------------------|-----------------------------|---|
| ← → ∽ ↑ 🗟 > コントロール パネル > 1                                                                                                    | プログラム                                                                                                    | v ت                                       |                             | م |
| コントロール パネル ホーム<br>システムとセキュリティ<br>ネットワークとインターネット<br>ハードウェアとサウンド<br>・ プログラム<br>ユーザー アカウント<br>デスクトップのカスタマイズ<br>時計と地域<br>コンピューターの簡単操作 | プログラムと機能<br>プログラムのアンインストール<br>インストールされた更新ノロクラム<br>以前のパージョンのWindows<br>プログラムのインストール方法<br>既定のプログラム<br>メディアまたはデパイスの既定認<br>Java | ♥Windows 0<br>Aを表示 □<br>用に作成された〕<br>☆定の変更 | 0機能の有効化または無効化<br>プログラムの実行 □ |   |

#### ②Tokyo2020 Pictogram Generator バージョン1.0を選択

| ╗ プログラムと機能                 |                                                                                                | _                                                         |       |
|----------------------------|------------------------------------------------------------------------------------------------|-----------------------------------------------------------|-------|
| ← → <b>~ ↑</b> 🐧 « プログラム : | > プログラムと機能 ~ ひ                                                                                 |                                                           | م     |
| コントロール パネル ホーム             | プログラムのアンインストールまたは変更                                                                            |                                                           |       |
| インストールされた更新プログラムを<br>表示    | プログラムをアンインストールするには、一覧からプログラ<br>たは [修復] をクリックします。                                               | ラムを選択して [アンインストール]、[豕                                     | 変更]、ま |
| Windows の機能の有効化または<br>無効化  | 整理 ▼                                                                                           |                                                           | - ?   |
| [                          | 名前<br>ラカナト ク<br>■ Tokyo2020 Pictogram Generator パージョン 1.0                                      | 発行元<br>Kakao Corp.<br>Tomomi Research Inc.                |       |
|                            | <ul> <li>Google Chrome</li> <li>Microsoft Teams</li> <li>Java 8 Update 301 (64-bit)</li> </ul> | Google LLC<br>Microsoft Corporation<br>Oracle Corporation | -     |
|                            | <                                現在インストールされているプログラム                                            | 合計サイズ: 13.3 GB<br><sup>ます</sup>                           | >     |

プログラムのアンインストール手順

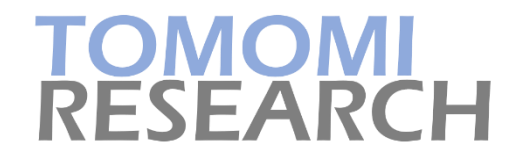

③ はい(Y)を選択

Tokyo2020 Pictogram Generator アンインストール

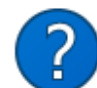

Tokyo2020 Pictogram Generator とその関連コンポーネントをすべて 削除します。よろしいですか?

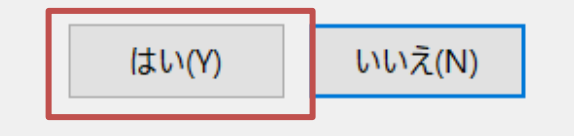

#### ④アンインストール進行を確認

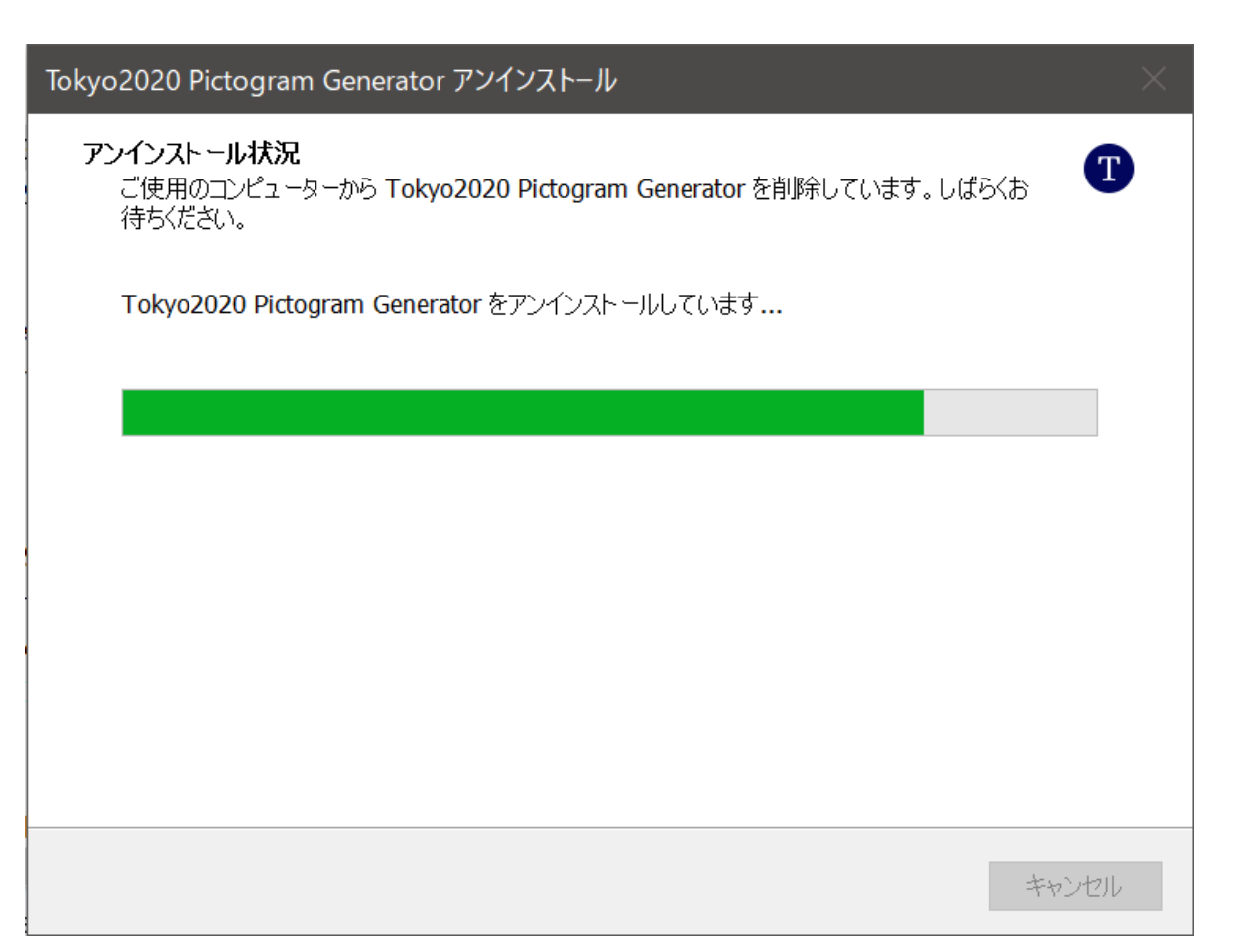

プログラムのアンインストール手順

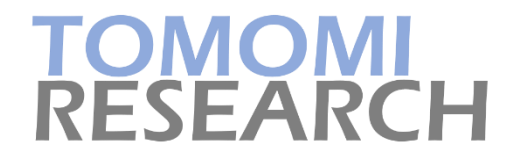

#### ⑤アンインストールの完了

Tokyo2020 Pictogram Generator アンインストール

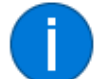

Tokyo2020 Pictogram Generator はご使用のコンピューターから正常に 削除されました。

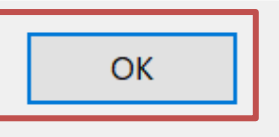

 $\times$